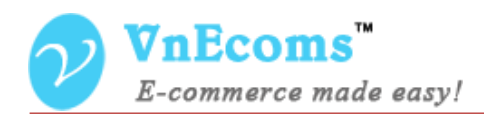

# **Vendor Reviews**

## **USER MANUAL VER. 1.0.0**

© 2014 www.vnecoms.com. All Rights Reserved..

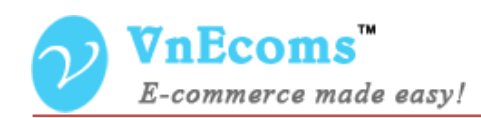

#### **Table of Contents**

| I. Overview.                          | 3  |
|---------------------------------------|----|
| II. Admin Manage Reviews And Ratings  | 3  |
| a. Manage Ratings                     | 3  |
| b. Manage Reviews                     | 4  |
| III. Customer Leave Review For Vendor | 5  |
| IV. Vendor Manage Reviews             | 9  |
| V. Support.                           | 11 |

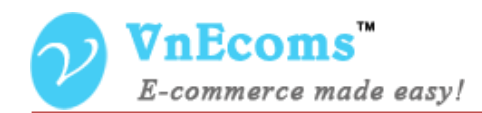

#### I. Overview.

Vendor Review plug-in allows customer to leave reviews for vendor after his buy a product from vendor. Other customer will be able to see all reviews/ratings of vendors.

#### II. Admin Manage Reviews And Ratings

#### a. Manage Ratings

From admin cpanel go to menu Vendors -> Reviews and Ratings ->

Manage Ratings

| 25     | <b>7nEcoms</b><br>E-commerce made |            |        | G              | lobal Record S     | earch      |     | Logged in  | as admin ∣ Thu  | ursday, June 1 | 2, 2014   Log Out |
|--------|-----------------------------------|------------|--------|----------------|--------------------|------------|-----|------------|-----------------|----------------|-------------------|
| Dasht  | ooard Sales                       | Catalog    | Mobile | Customers      | Promotions         | Newsletter | CMS | Vendors    | Reports         | System         | 🕑 Get help        |
|        |                                   |            |        |                |                    |            |     | Manage Gi  | roups           |                | for this page     |
|        |                                   |            |        |                |                    |            |     | Manage Ve  | ndors           |                |                   |
| Rati   | ng Manager                        |            |        |                |                    |            |     | Pending P  | roducts         |                | low Pating        |
|        |                                   |            |        |                |                    |            |     | Manage Tr  | ansactions      |                | lew Rating        |
|        |                                   |            |        |                |                    |            |     | Withdrawa  | I               | 4              | _                 |
| Page 🕢 | 1 of 1 pa                         | ges   View | 20 🗸   | perpage   Tota | al 3 records found | 1          |     | Reviews a  | nd Ratings      | Manager        | Ratings           |
| ID     | Rating Name                       |            |        |                |                    |            |     | News       |                 | Manager        | Reviews           |
|        |                                   |            |        |                |                    |            |     | Manage Ve  | endor Attribute | 5              |                   |
| 2      | Price                             |            |        |                |                    |            |     | Configurat | ion             |                | 0                 |
| 1      | Quality                           |            |        |                |                    |            |     |            |                 |                | 0                 |
| 3      | Value                             |            |        |                |                    |            |     |            |                 |                | 0                 |

From this page you can manage all ratings.

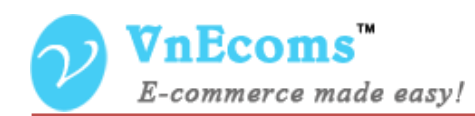

| ng Information    | Edit Rating 'Price' |                 |             |                        |
|-------------------|---------------------|-----------------|-------------|------------------------|
| ating Information | Back Reset          | 💼 Delete Rating | Save Rating | Save And Continue Edit |
|                   |                     |                 |             |                        |
|                   | Rating information  |                 |             |                        |
|                   | Name *              | Price           |             |                        |
|                   | Sort order          | 0               |             |                        |

### b. Manage Reviews

Go to menu Vendors -> Review and Ratings -> Manage Reviews

|            | <b>Eco</b> | <b>ms</b><br>e made ea | Globa<br>ade easy! |              |                  | lobal Record Se                                         | earch                                                           | Logge      | Logged in as admin   Thursday, June 12, 2014   Log Out |                     |          |               |
|------------|------------|------------------------|--------------------|--------------|------------------|---------------------------------------------------------|-----------------------------------------------------------------|------------|--------------------------------------------------------|---------------------|----------|---------------|
| Dashboa    | rd S       | ales (                 | Catalog            | Mobile       | Customers        | Promotions                                              | Newsletter                                                      | CMS        | Vendor                                                 | s Reports           | System   | 🕑 Get help    |
|            |            |                        |                    |              |                  |                                                         |                                                                 |            | Manag                                                  | e Groups            |          | for this page |
|            |            |                        |                    |              |                  |                                                         |                                                                 |            | Manag                                                  | e Vendors           |          |               |
| Review     | vs Mar     | nader                  |                    |              |                  |                                                         |                                                                 |            | Pendin                                                 | g Products          |          |               |
|            |            |                        |                    |              |                  |                                                         |                                                                 |            | Manag                                                  | e Transactions      |          |               |
| Page 📧 1   |            | of 1 page              | s   View           | 20 ¥ P       | er page   Tota   | al 1 records found                                      | 1                                                               |            | Withdra                                                | wal                 | ⊿ter     | Search        |
|            |            |                        |                    |              |                  |                                                         |                                                                 |            | Review                                                 | s and Ratings       | Manager  | Ratings       |
| Select All | Unselec    | t All   Sele           | ct Visible         | Unselect Vis | ible   0 items s | elected                                                 |                                                                 |            | News                                                   |                     | Manager  | Reviews       |
|            | ID         | Vendor                 | Created            | d time 🕴     | Title            | Review                                                  |                                                                 | 1          | <sub>Ra</sub> Manag                                    | e Vendor Attributes | IS IS    | Action        |
| Any 🗸      |            |                        | From:              |              |                  |                                                         |                                                                 |            | Configu                                                | iration             |          | ~             |
|            |            |                        | To: 📑              |              |                  |                                                         |                                                                 |            |                                                        |                     |          |               |
|            | 1          | vendor01               | Jun 2, 20<br>AM    | 14 10:42:45  | Great Seller     | i buy an ip<br>seller, the<br>fine, delive<br>is great. | ohone 5 from this<br>i iphone is working<br>ery is fast and sup | g<br>oport | ****                                                   | hungvt              | Approved | Edit          |

Admin can manage all reviews from vendors.

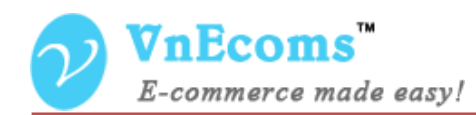

1

| Review Information | Edit Review #1      | O Back Reset                      | Save                          | Review                | Save        | And Conti    | nue Edit   |
|--------------------|---------------------|-----------------------------------|-------------------------------|-----------------------|-------------|--------------|------------|
| Review Information |                     |                                   |                               |                       |             |              |            |
|                    | Review details      |                                   |                               |                       |             |              |            |
|                    | Customer            | hung vt                           |                               |                       |             |              |            |
|                    | Summary Rating      | ****                              |                               |                       |             |              |            |
|                    | Detailed Rating *   |                                   | 1 star                        | 2 stars               | 3 stars     | 4 stars      | 5 stars    |
|                    |                     | Quality                           | 0                             | 0                     | 0           | 0            | ۲          |
|                    |                     | Price                             | $^{\circ}$                    | $\circ$               | $\odot$     | $^{\circ}$   | ۲          |
|                    |                     | Value                             | $\bigcirc$                    | $\bigcirc$            | 0           | $\bigcirc$   | ۲          |
|                    | Status              | Approved                          |                               |                       | ~           |              |            |
|                    | Summary of review * | Great Seller                      |                               |                       |             |              |            |
|                    | Review *            | i buy an iphon<br>is fast and sup | e 5 from thi<br>oport is grea | is seller. the<br>at. | e iphone is | working fine | e. deliver |

Admin can also edit a review.

#### III. Customer Leave Review For Vendor

After customer place and pay for order he will be notified to leave a

review for the vendor.

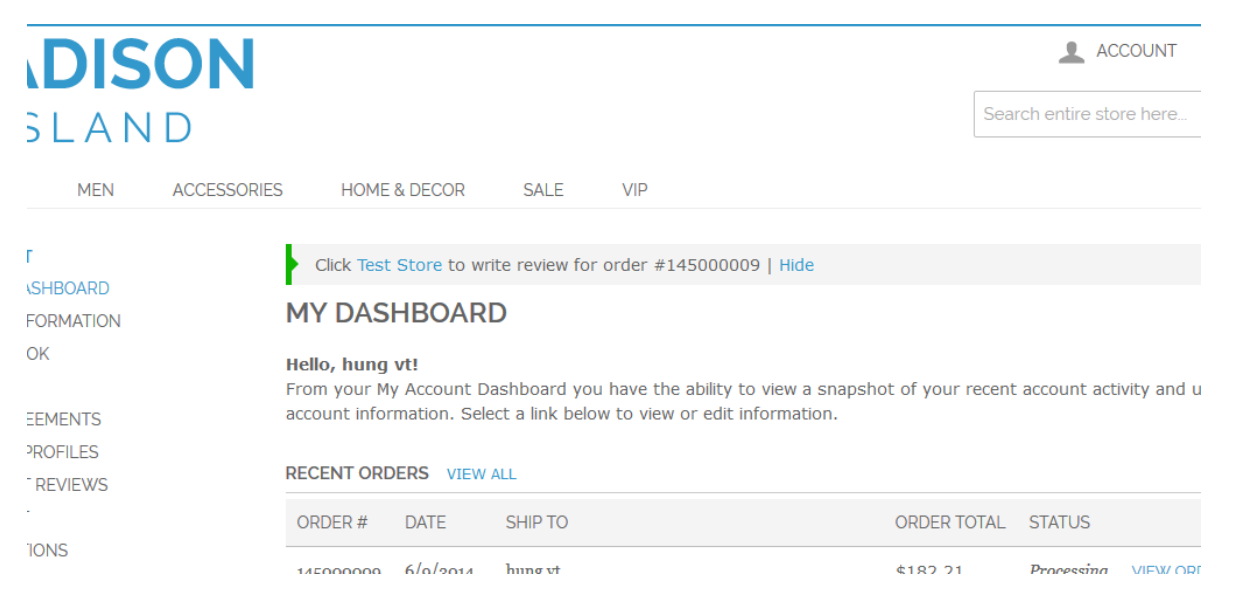

© 2014 www.vnecoms.com. All Rights Reserved..

#### When customer click to notification link he will be redirect to review

| page:                                                                                          |             |         |         |         |         |            |           |
|------------------------------------------------------------------------------------------------|-------------|---------|---------|---------|---------|------------|-----------|
| CUSTOMER REVIEWS                                                                               |             |         |         |         |         |            |           |
| GREAT SELLER AND SERVICE<br>REVIEW BY HUNG (POSTED ON 6/10/2014)                               |             |         |         |         |         | 1 Item(s)  | SHOW: 3 ¥ |
| QUALITY **** PRICE **** VALUE ***                                                              | ***         |         |         |         |         |            |           |
| I bought an iphone from this seller and i get my iphone in<br>Great seller and service!<br>A++ | ı same day. |         |         |         |         |            |           |
| WRITE YOUR OWN REVIEW                                                                          |             |         |         |         |         | 1 Item(s)  | SHOW 3 ¥  |
| YOU'RE REVIEWING: TEST STORE<br>HOW DO YOU RATE THIS VENDOR? '                                 |             |         |         |         |         | 2 20011(3) |           |
|                                                                                                | 1 STAR      | 2 STARS | 3 STARS | 4 STARS | 5 STARS |            |           |
| QUALITY                                                                                        | 0           | 0       | 0       | 0       | 0       | _          |           |
| PRICE                                                                                          | 0           | 0       | 0       | 0       | 0       |            |           |
| VALUE                                                                                          | 0           | 0       | 0       | 0       | 0       |            |           |
| Related Order * #145000011                                                                     |             |         |         |         |         | _          |           |
| Your Name *                                                                                    |             |         |         |         |         |            |           |
| hung                                                                                           |             |         |         |         |         |            |           |
| Summary of Your Review *                                                                       |             |         |         |         |         |            |           |
| Review *                                                                                       |             |         |         |         |         |            |           |
|                                                                                                |             |         |         |         |         |            |           |

On this page, customer can leave review and rating for vendor. A customer can leave multiple review for vendor but each order customer can only leave one review for vendor.

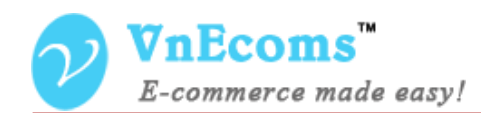

Vendor reviews will be display under vendor profile block so customer can see it easily and decide to buy products from this vendor or not.

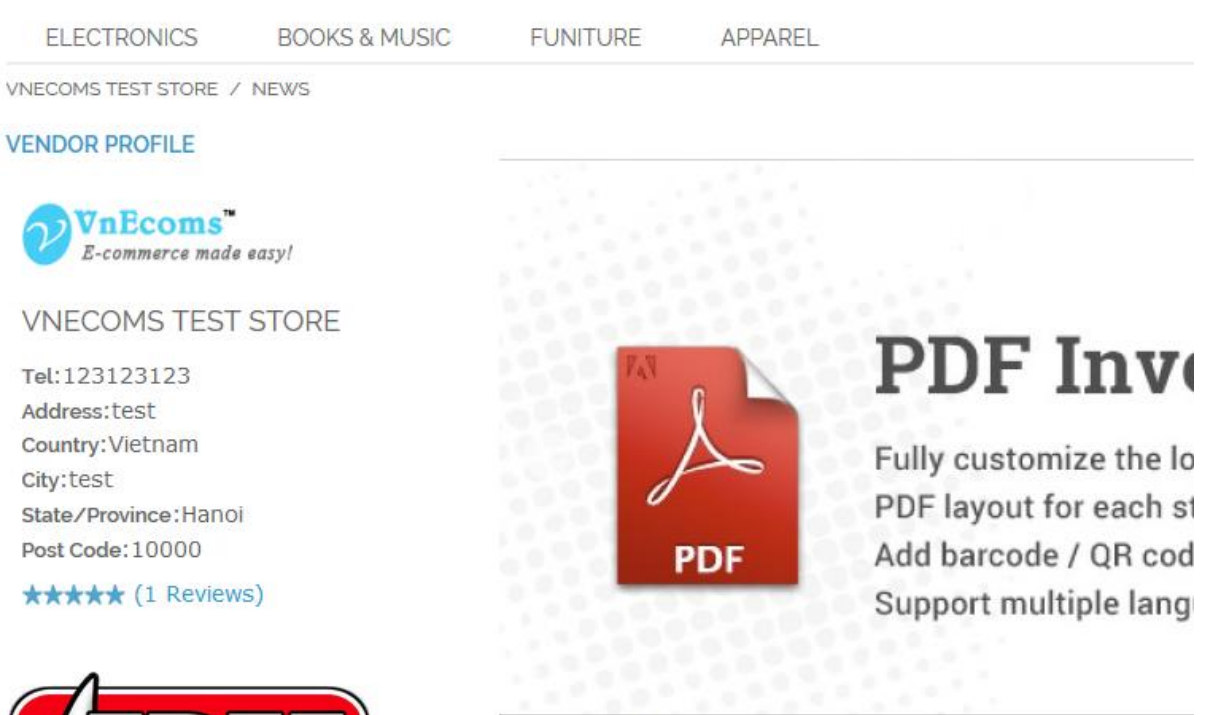

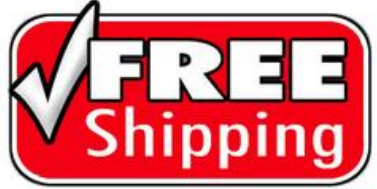

#### PDF Invoice Pro

FEATURED PRODUCTS

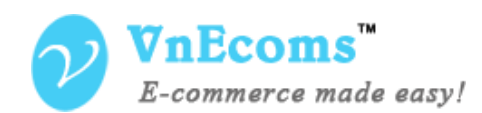

If you install the price comparison plugin the vendor reviews will be displayed on the price comparison table too.

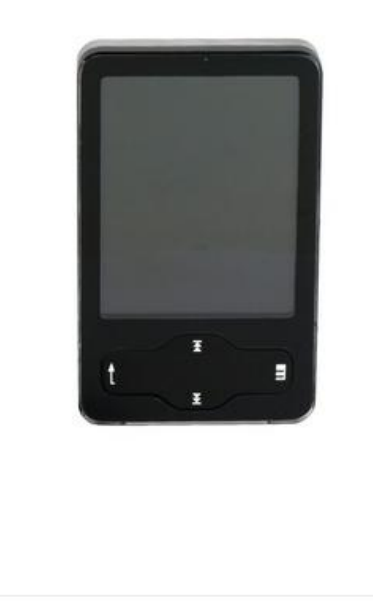

IN STOCK

\$150.00

Expidite a long flight by getting into the groove with our plug and play mp3 player. Download movies, pictures or up to 3000 songs with the included USB cable.

| ENDORS AF | RE SELLING THIS PRODUCT Sell                                                                                   | your product here    |
|-----------|----------------------------------------------------------------------------------------------------|----------------------|
| Price     | Vendor                                                                                                    | Review/Rating        |
| \$120.00  | Vnecoms Test Store<br>Keep your camera safe and secure in our Large Camera<br>case.                            | ★★★★★<br>(1 Reviews) |
| \$150.00  | Test Store<br>Expidite a long flight by getting into the groove with our<br>plug and play mp3 player. Download | (0 Reviews)          |

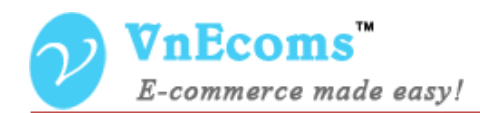

#### **IV. Vendor Manage Reviews**

Vendor can see last 5 reviews from his dashboard when he login to vendor cpanel.

|            | \$224 | 4.00 |          |                |                   |                                  |                                       |            |               |
|------------|-------|------|----------|----------------|-------------------|----------------------------------|---------------------------------------|------------|---------------|
| Last 5 ord | lers  |      |          |                |                   |                                  |                                       |            |               |
| Customer   | Items | Gra  | nd Total |                |                   |                                  |                                       |            |               |
| hung vt    |       | 1    | \$224.00 |                |                   |                                  |                                       |            |               |
|            |       |      |          |                |                   |                                  |                                       |            |               |
|            |       |      |          |                |                   |                                  |                                       |            |               |
|            |       |      |          | Reven          | ue                | Tax                              | Shipping                              | Q          | uantity       |
|            |       |      |          | \$0.0          | 0                 | \$0.00                           | \$0.00                                |            | 0             |
|            |       |      |          |                |                   |                                  |                                       |            |               |
|            |       |      |          | Last 5 Reviews | Last 5 Transacti  | ions                             |                                       |            |               |
|            |       |      |          | Page 🕘 1       | of 1 pages   View | v 20 🗸 per pag                   | e   Total 1 records found             | Reset Filt | ter Search    |
|            |       |      |          | Created time   | Title             | Review                           |                                       | Rating     | Customer Name |
|            |       |      |          | Jun 2, 2014    | Great Seller      | i buy an iphon                   | e 5 from this seller. the             | ****       | hungvt        |
|            |       |      |          | 10:42:45 AM    |                   | iphone is work<br>and support is | ting fine. delivery is fast<br>great. |            |               |

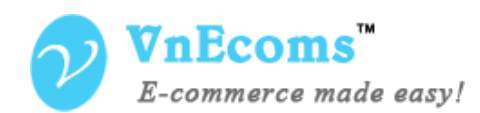

Vendor can see all reviews which customer left for him by go to Sales -> Review and Rating.

| VnEcoms Vend                                                                 | dor Panel                                          |                        | 👗 My Account | 🔜 Messages 👻 | Configuration             | ✦Logout |
|------------------------------------------------------------------------------|----------------------------------------------------|------------------------|--------------|--------------|---------------------------|---------|
| 🏫 Dashboard 🛄 Sales 👭                                                        | Catalog 📕 CMS 🌞 Credit 🕴                           | Advanced Faq News      |              |              |                           |         |
| A Home > Review: Orders                                                      |                                                    |                        |              |              |                           |         |
| Shipments<br>Reviews Ma Transactions                                         |                                                    |                        |              |              |                           |         |
|                                                                              |                                                    |                        |              |              |                           |         |
| Reviews and R Page 1 of 1 pages   1                                          | latings<br>View 20 🗸 per page   Total 1 re         | ecords found           |              | Res          | set Filter Se             | arch    |
| Reviews and R<br>Page I of 1 pages I<br>Created time                         | atings<br>View 20 v per page   Total 1 re<br>Title | ecords found<br>Review | Ratir        | Res          | set Filter Se<br>lickname | earch   |
| Reviews and R<br>Page 1 of 1 pages   1<br>Created time 4<br>From: 2          | atings<br>View 20 v per page   Total 1 re<br>Title | Review                 | Ratir        | Res<br>ng I  | set Filter Se             | earch   |
| Reviews and R<br>Page 1 of 1 pages   V<br>Created time ↓<br>From: 2<br>To: 2 | Atings<br>View 20 v per page   Total 1 re<br>Title | Review                 | Ratir        | Res<br>Ing I | set Filter Se<br>Nickname | earch   |

Click to a row to see the detail information of the review

| eview Information  | Review #1         |             | • в    |
|--------------------|-------------------|-------------|--------|
| Review Information |                   |             |        |
|                    | Review details    |             |        |
|                    | Summary Rating    | *****       |        |
|                    | Detailed Rating   | Quality     | ****   |
|                    |                   | Price       | ****   |
|                    |                   | Value       | ****   |
|                    | Summary of review | Great Selle | ۲<br>۲ |
|                    |                   |             |        |

Vendors are not able to edit or delete customer reviews.

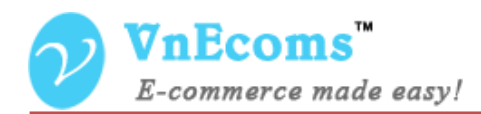

#### V. Support.

If you need support or have questions directly related to Marketpace extension, please use our Online Message Form to contact our support team or send us an email at: <a href="mailto:support@vnecoms.com">support@vnecoms.com</a>.

Best Regards, VnEcoms Team